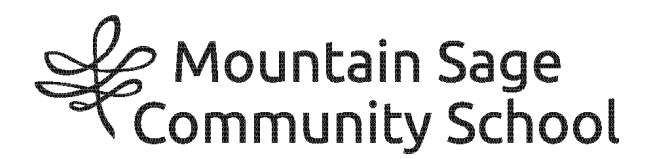

**Welcome!** <u>Mountain Sage</u> has partnered with **My MealTime**, a fast, secure online service for making credit or debit card deposits and monitoring your student's lunch account.

# Go to: www.mymealtime.com

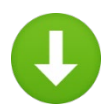

# Download the mobile app

Use your device's web browser and go to <u>mymealtime.com</u>. If you're on a mobile device, from the My MealTime sign-in screen, choose the appropriate button to download the My MealTime app.

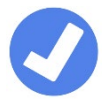

### Easy steps to use My MealTime

**Step 1: Register.** Click or tap the Register button and follow the onscreen prompts to create your **My MealTime** account.

**Step 2:** Link Your Student. Click or tap the 'Add Student' button, then find your student's school. Link them to your profile by using their student ID number that was provided by your student's school. Your student's MealTime student ID number should be their regular school/district student ID with '152' at the front. For example, if their student ID is 9999, their MealTime ID will be 1529999.

**Step 3: Make a Deposit.**\*\* You may choose to store your credit/debit card for quick and easy repeat use.

### My MealTime keeps you current

Stay informed. Monitor your student's lunch account activity.
Be notified. Email reminders tell you when your student's account is low.
Schedule deposits. Weekly, monthly or in any frequency you choose.
Make secure payments. Using your credit or debit card.\*\*

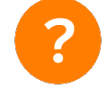

# Need help?

• Read the 'Frequently Asked Questions' (FAQ) under the 'About' section of

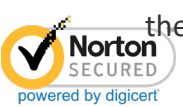

the menu. **n** 

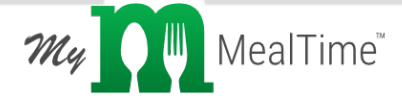

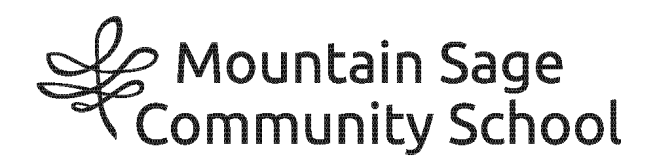

• Email your questions to our Support Team at: support@mealtimeclm.com

\*\* A transaction fee will be assessed.

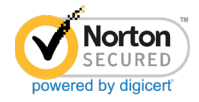

![](_page_1_Picture_4.jpeg)